# Configurazione database MySQL – <u>www.powerwolf.it</u>

### 1. Premessa

Questo documento è rivolto a coloro che necessitano di configurare un database MySQL su un proprio server MySQL (locale o remoto) e adoperare uno dei nostri software.

## 2. Installazione del MySQL server

Per la connessione ad un database MySQL è necessario innanzitutto scaricare e installare un server MySQL. Il software è stato testato sulle versioni 5.7, 8 e 9.

La pagina per il download è la seguente:

https://dev.mysql.com/downloads/mysql/

| General Availability (GA) Releases   | Archives                                             |
|--------------------------------------|------------------------------------------------------|
| MySQL Community Serve                | r 9.2.0 Innovation                                   |
| Select Version:                      |                                                      |
| 9.2.0 Innovation                     | ~                                                    |
| Select Operating System:             |                                                      |
| Microsoft Windows                    | ~                                                    |
|                                      |                                                      |
| Windows (x86, 64-bit), MSI Installer | 9.2.0 118.7M Download                                |
| (mysql-9.2.0-winx64.msi)             | MD5: 25b9094c1440d625176a576b5de33778  <br>Signature |
| Windows (x86, 64-bit), ZIP Archive   | 9.2.0 290.1M Download                                |
| (mysql-9.2.0-winx64.zip)             | MD5: 42610e09dadd84e0a55f5872877bbf35  <br>Signature |

Terminata l'installazione configurare il server usando i parametri predefiniti. I nostri software adoperano la 3306 come porta predeefinita.

Ecco alcuni screenshots di configurazione:

| MySQL Installer                         |                                                                                                    |
|-----------------------------------------|----------------------------------------------------------------------------------------------------|
| MySQL. Installer<br>MySQL Server 5.7.23 | <ul> <li>Group Replication</li> <li>Standalone MySQL Server / Classic MySQL Replication</li> <li>Choose this option if you want to run the MySQL Server either standalone with the opportunity to later configure classic MySQL Replication.</li> </ul> |
| Group Replication                       | Using this option you can manually configure your replication setup and provide your own high                                                                                                    |
| Type and Networking                     | availability solution if required.                                                                                                    |
| Accounts and Roles                      | Sandbox InnoDB Cluster Setup (for testing only)<br>The InnoDB cluster technology provides an out-of-the-box HA (high availability)                                                                                                    |
| Windows Service                         | solution for MySQL using Group Replication technology.                                                                                                    |
| Plugins and Extensions                  | This option allows you to test an InnoDB cluster setup on your local computer<br>using several MySQL Server sandbox instances. Read more about this <u>here</u> .                                                                                       |
| Advanced Options                        | To setup a real-world production InnoDB cluster please choose the standard                                                                                                    |
| Apply Configuration                     | MySQL Server configuration instead on all desired hosts and use the MySQL Shell<br>afterwards to create or expand the InnoDB cluster setup.                                                                                                    |
|                                         | Client App $\leftrightarrow$ MySQL Shell<br>MySQL Router<br>MySQL Router<br>InnoDB Cluster                                                                                                    |
|                                         | <u>N</u> ext > <u>C</u> ancel                                                                                                    |

| MySQL Installer                                                                                                    |                                                                                                    |
|----------------------------------------------------------------------------------------------------|----------------------------------------------------------------------------------------------------|
| MySQL. Installer<br>MySQL Server 5.7.23                                                                                                    | Type and Networking<br>Server Configuration Type<br>Choose the correct server configuration type for this MySQL Server installation. This setting will                                                                                                    |
| Group Poplication                                                                                                    | define how much system resources are assigned to the MySQL Server instance.                                                                                                    |
| Group Replication                                                                                                    | Config (vpe: server computer                                                                                                    |
| Type and Networking                                                                                                    | Connectivity Use the following controls to select how you <del> would like</del> to connect to this server.                                                                                                    |
| Accounts and Roles                                                                                                    | ▼ TCP/IP Port: 3306                                                                                                    |
| Windows Service                                                                                                    | Open Windows Firewall port for network access                                                                                                    |
| Plugins and Extensions                                                                                                    | Named Pipe Pipe Name: MYSQL                                                                                                    |
| Apply Configuration                                                                                                    | Shared Memory Memory Name: MYSQL                                                                                                    |
|                                                                                                    | Advanced Configuration<br>Select the check box below to get additional configuration pages where you can set advanced<br>and logging options for this server instance.<br>Show Advanced and Logging Options                                                                                                    |
|                                                                                                    | < <u>B</u> ack <u>N</u> ext > <u>C</u> ancel                                                                                                    |
| MySQL Installer                                                                                                    |                                                                                                    |
| MySQL Installer<br>MySQL. Installer<br>MySQL Server 5.7.23                                                                                                    | Windows Service                                                                                                    |
| MySQL Installer<br>MySQL. Installer<br>MySQL Server 5.7.23<br>Group Replication<br>Type and Networking<br>Accounts and Roles                                                                     | Windows Service         Image: Configure MySQL Server as a Windows Service         Windows Service Details         Please specify a Windows Service name to be used for this MySQL Server instance. A unique name is required for each instance.         Windows Service Name:       MySQL57         Image: Start the MySQL Server at System Startup                                                                                                    |
| MySQL Installer<br>MySQL. Installer<br>MySQL Server 5.7.23<br>Group Replication<br>Type and Networking<br>Accounts and Roles<br>Windows Service                                                  | Windows Service         Image: Configure MySQL Server as a Windows Service         Windows Service Details         Please specify a Windows Service name to be used for this MySQL Server instance. A unique name is required for each instance.         Windows Service Name:       MySQL57         Image: Start the MySQL Server at System Startup                                                                                                    |
| MySQL Installer<br>MySQL. Installer<br>MySQL Server 5.7.23<br>Group Replication<br>Type and Networking<br>Accounts and Roles<br>Windows Service<br>Plugins and Extensions<br>Apply Configuration | <ul> <li>Configure MySQL Server as a Windows Service</li> <li>Configure MySQL Server as a Windows Service</li> <li>Please specify a Windows Service name to be used for this MySQL Server instance. A unique name is required for each instance.</li> <li>Windows Service Name: MySQL57</li> <li>Start the MySQL Server at System Startup</li> <li>Run Windows Service as</li> <li>The MySQL Server needs to run under a given user account. Based on the security requirements of your system you need to pick one of the options below.</li> <li>Standard System Account Recommended for most scenarios.</li> <li>Custom User</li> <li>An existing user account can be selected for advanced scenarios.</li> </ul> |

| MySQL Installer                                                                                             |                                                                                                    |
|----------------------------------------------------------------------------------------------------|----------------------------------------------------------------------------------------------------|
| MySQL. Installer<br>MySQL Server 5.7.23                                                                     | Apply Configuration Press [Execute] to apply the changes Configuration Steps Log                                                                                                    |
| Group Replication<br>Type and Networking<br>Accounts and Roles<br>Windows Service<br>Plugins and Extensions | <ul> <li>Stopping Server</li> <li>Writing configuration file</li> <li>Updating Windows Firewall rules</li> <li>Adjusting Windows service</li> <li>Starting Server</li> <li>Updating Start Menu Link</li> </ul> |
| Apply Configuration                                                                                         | < <u>Back</u> Execute <u>Cancel</u>                                                                                                    |

<u>Attenzione</u>: su alcuni sistemi è necessario installare la libreria *Microsoft Visual C++ 2013 x86 redistributable*, prima di installare il server MySQL.

La libreria è disponibile al seguente link:

https://www.microsoft.com/it-it/download/details.aspx?id=40784

Selezionare la versione X86 a 32 bit (*vcredist\_x86.exe*):

Scegli il download che desideri

| Nome file          | Dimensione |                               |
|--------------------|------------|-------------------------------|
| vcredist_arm.exe   | 1.4 MB     | Riepilogo download:<br>KBMBGB |
| vcredist_x64.exe   | 6.9 MB     | 1. vcredist_x86.exe           |
| ✓ vcredist_x86.exe | 6.2 MB     |                               |
|                    |            |                               |
|                    |            |                               |

Dimensione totale:6.2 MB

# 3. Creazione di un database

Dopo l'installazione e la configurazione del server MySQL è necessario creare una database vuoto. Questo è possibile farlo con un qualsiasi strumento di gestione del server MySQL, in particolare con il tool MySQL Workbench, con il quale è possibile creare un database.

#### https://dev.mysql.com/downloads/workbench/

In alternativa è possibile creare un database e inizializzarlo direttamente nella scheda di configurazione dei nostri software.

### 4. Configurazione di un database

Dopo aver installato il server MySQL e creato il database, è sufficiente connettere il software al database.

Alla prima esecuzione del software è possibile configurare un database remoto adoperando la funzione evidenziata nella seguente schermata:

| Tinizializzazione Databa | ise - PowerCLUB v5.11.5                                                                                                    |                             |
|--------------------------|----------------------------------------------------------------------------------------------------|-----------------------------|
|                          | INIZIALIZZAZIONE DATABASE<br>Ver.: v5.11.5                                                                                                  |                             |
| Configur.<br>Automatica  | Utilizza<br>Database<br>Esistente Database Ricerca<br>Database Database Litimo<br>Database Database Comparison Database Database Rimovibile | Database<br>Remoto<br>MySQL |
| Ricerca                  | automaticamente eventuali database configurati su altri computer della rete LAN o un'eventuale database remoto acquistato.                  | *                           |
| Condivisione DB          | Change langu                                                                                                    | uage                        |
|                          | Ricerca in corso. Connettere periferica USB o copiare sul desktop il file di configurazione                                                 |                             |

La precedente schermata si apre automaticamente alla prima esecuzione del software o quando non è stato ancora installato un database. Se è già stato installato un database locale e si vuole passare ad un database remoto, è necessario dalla schermata principale eseguire la funzione del menù:

Configurazione  $\rightarrow$  Wizard configurazione database

| Configurazione | Strumenti     | Finestre   | ?  |   |
|----------------|---------------|------------|----|---|
| Seleziona Data | abase / Gesti | one databa | se |   |
| Wizard config  | urazione dat  | abase      | >  |   |
| Gestione uten  | ti            |            |    |   |
| Configura per  | messi         |            |    |   |
| Backup dei da  | ti            |            |    | • |

#### Si apre la seguente schermata, già discussa in precedenza:

| TINIZIAIIZZAZIONE Database | - PowerCLUB v5.11.5                                                                                                    |                             |
|----------------------------|----------------------------------------------------------------------------------------------------|-----------------------------|
|                            | INIZIALIZZAZIONE DATABASE<br>Ver.: v5.11.5                                                                                                    |                             |
| Configur.<br>Automatica    | Utilizza<br>Database<br>Esistente Database Que Ricerca<br>Database Database Automatica Database Database Installa su<br>Periferica<br>Rimovibile | Database<br>Remoto<br>MySQL |
| Ricerca aut                | tomaticamente eventuali database configurati su altri computer della rete LAN o un'eventuale database remoto acquis                              | stato.                      |
| Condivisione DB            | Chan                                                                                                    | ige language                |
|                            | Ricerca in corso. Connettere periferica USB o copiare sul desktop il file di configurazione                                                      |                             |

<u>Nota bene.</u> Il passaggio da un database locale ad un database remoto comporta la perdita dei dati memorizzati sul database locale: sul nuovo database remoto non sono presenti i dati del database locale adoperato in precedenza. Per la migrazione dei dati già inseriti nel database locale al database remoto, contattare lo sviluppatore (<u>info@powerwolf.it</u>).

La scheda con i parametri per configurare un database remoto è la seguente:

| T Configurazione database remoto  | 0                      |                               | ×                                                                                                    |
|-----------------------------------|------------------------|-------------------------------|----------------------------------------------------------------------------------------------------|
| Database                          |                        | Database di prova             | In questa scheda è possibile configurare i<br>parametri di connessione ad un database<br>remoto MySQL. Per maggiori informazioni fare<br>riferimento al tutorial di configurazione del |
| Server [separa i diversi server c | on ';']                | Porto                         | database remoto (vedi apposito pulsante<br>presente in questa scheda).                                                                                                    |
| Usemame                           | Password               | Nascondi                      | Se si dispone di un file di configurazione,<br>adoperare il pulsante 'Carica' per caricare<br>rapidamente i parametri,                                                                 |
| [> Test                           | Predefinito            | Carica configurazione         | Il database remoto è utile quando si vuole<br>condividere i dati tra diversi computer che non<br>risiedono necessariamente nella stessa rete locale<br>(LAN).                          |
|                                   | Ĵ                      | Salva configurazione          | Per adoperare il database remoto:                                                                                                    |
| 🖌 Salva (F9)                      | 🖌 Annulla 🛛 😽 Installa | a driver 🛛 👩 Tutorial PDF 🛛 🕂 | Acquista Accesso Web                                                                                                    |

**Installazione dei driver.** Normalmente i driver sono installati automaticamente con l'installer principale del software. Se si riscontrano problemi, prima di adoperare un database remoto, scaricare e installare i driver MySQL 32bit (adoperare il pulsante *Installa Driver* presente nella precedente scheda di configurazione o nella pagina di supporto del software).

Attualmente i nostri software adoperano come driver (client di connessione MySQL): *ODBC Connector a 32 bit versione 8.0*.

Se il driver è installato correttamente, è indicata la relativa versione nella casella evidenziata di seguito:

| T Configu                                                                                                    | razione database remoto         |                |                |                      | ×                                                                                                    |
|----------------------------------------------------------------------------------------------------|---------------------------------|----------------|----------------|----------------------|----------------------------------------------------------------------------------------------------|
| Databas                                                                                                    | e                               |                | Database di p  | rova 📄 📑 Nuovo       | In questa scheda è possibile configurare i<br>parametri di connessione ad un database<br>remoto MySQL. Per maggiori informazioni fare<br>riferimento al tutorial di configurazione del |
| Server [se                                                                                                    | epara i diversi server con ';'] |                | - I F          | Porta                | database remoto (vedi apposito pulsante presente in questa scheda).                                                                                                    |
| Usernam                                                                                                    | 0                               | Password       |                | Nascon               | Se si dispone di un file di configurazione,<br>adoperare il pulsante 'Carica' per caricare<br>rapidamente i parametri.                                                                 |
|                                                                                                    | Test 💽                          | Predefinito    | c 📔            | arica configurazione | Il database remoto è utile quando si vuole<br>condividere i dati tra diversi computer che non<br>risiedono necessariamente nella stessa rete locale<br>(LAN).                          |
|                                                                                                    |                                 |                | <b>\$</b> 50   | alva configurazione  | Per adoperare il database remoto:                                                                                                    |
| <ul> <li>Image: A start of the start of the start of</li></ul> | Salva (F9)                      | Annulla 🛛 🐺 Ir | nstalla driver | Tutorial PDF         | Acquista Accesso Web                                                                                                    |

<u>Creazione di un nuovo database</u>. Dopo aver configurato i parametri è necessario creare un nuovo database. E' possibile farlo con un tool esterno (ad esempio MySQL Workbench) o tramite il nostro software, come mostrato di seguito (pulsante *Nuovo*):

| T Configurazione dat | abase remoto          |             |                |                       |                                                                                                    | ×                                                                                                    |
|----------------------|-----------------------|-------------|----------------|-----------------------|----------------------------------------------------------------------------------------------------|----------------------------------------------------------------------------------------------------|
| Database             | versi server con '/'] | - 🗋 😂       | Database c     | li prova              | In questa scheda è p<br>parametri di connes:<br>remoto MySQL. Per n<br>riferimento al tutoria<br>database remoto (v<br>presente in questa sc | oossibile configurare i<br>sione ad un database<br>naggiori informazioni fare<br>l di configurazione del<br>edi apposito pulsante<br>cheda). |
| Username             |                       | Password    |                | Nasc                  | Se si dispone di un fil<br>adoperare il pulsant<br>rapidamente i parar                                                                       | e di configurazione,<br>e 'Carica' per caricare<br>netri.                                                                                    |
| E Test               | Pred                  | efinito     |                | Carica configurazione | Il database remoto e<br>condividere i dati tro<br>risiedono necessariar<br>(LAN).                                                            | è utile quando si vuole<br>a diversi computer che non<br>mente nella stessa rete locale                                                      |
|                      |                       |             |                | Salva configurazione  | Per adoperare il dat                                                                                                    | abase remoto: 🗸 🗸                                                                                                    |
| Salva (F             | 9) 🛛 💌 Annu           | ulla 🛛 🖊 II | nstalla driver | Tutorial PDF          | 🐥 Acquista                                                                                                    | Accesso Web                                                                                                    |

**Inserimento dei parametri**. I parametri di configurazione sono il nome del database, il server e la porta, e i dati di accesso dell'utente (username e password). Se il server è installato sullo stesso computer su cui viene eseguito il software è sufficiente inserire *localhost*, altrimenti l'indirizzo del computer della rete LAN o l'indirizzo IP nel caso di server MySQL non locale. La porta predefinita è 3306. La username predefinita è *root* e la password è quella scelta al momento dell'installazione del server MySQL.

Attenzione: nel caso in cui viene creato un utente MySQL diverso da *root* e si vuole accedere al database da un computer differente da quello su cui è installato il server MySQL è necessario garantire all'utente MySQL i permessi di accesso 'esterni'. Normalmente gli utenti di un database hanno delle limitazioni, in particolare sull'accesso esterno e su altri aspetti come la creazione di tabelle e cosi via. <u>Per il corretto funzionamento dei nostri software è necessario fornire all'utente tutti i principali permessi.</u>

<u>Test di connessione</u>. Prima di salvare e chiudere la scheda, è possibile adoperare il pulsante *Test* per testare i parametri inseriti e verificare se è possibile connettersi al database.

<u>Caricamento e salvataggio</u>. Sono disponibili due pulsanti *Carica* e *Salva Configurazoine* nella sezione dei parametri, che consentono rispettivamente di caricare e di salvare un file di configurazione. In questo modo è possibile memorizzare rapidamente i dati di un determinato database e caricarlo quando serve.